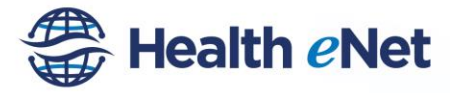

# Health eNet Step-By-Step Registration Instructions

Step 1 Create User Account (Anyone completing Step 2 or 3) Step 2 Complete Participation Agreement (Signatory) Step 3 Complete Registration (Provider or Office Manager)

### Step 1 Create User Account (Anyone completing Step 2 or 3)

- 1) Click on URL https://healthenet-register.hawaiihie.org/
- 2) Select "Sign-Up"

| Sign in                                                                                                    |   |
|----------------------------------------------------------------------------------------------------|---|
| Welcome to <b>Health</b> <i>e</i> <b>Net</b> !<br>If you are here for the first time, please sign<br>up below. |   |
| Email                                                                                                    |   |
| Email                                                                                                    |   |
| Password                                                                                                    |   |
| Password                                                                                                    |   |
| Remember me                                                                                                    |   |
| Sign in                                                                                                    |   |
| Sign up                                                                                                    | ſ |
| Forgot your password?                                                                                          |   |
|                                                                                                    |   |

- 3) Enter required information
  - a) Email address (Where you will receive a confirmation email to activate the account)
  - b) First Name, Last Name, Practice Name
  - c) Password
- 4) Select Sign-Up

| First name                        |   |
|-----------------------------------|---|
| First Name                        |   |
| Last name                         |   |
| Last Name                         |   |
| Practice name                     |   |
| Password                          |   |
|                                   |   |
| Password                          |   |
| Password<br>Password confirmation | 1 |

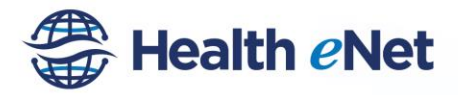

6)

5) Check your email

|                                        | Hawai'i HIE online account confirmation instructions - We loome FTC Chan (fchan@h | 3:47 pm |
|----------------------------------------|-----------------------------------------------------------------------------------|---------|
| select the link in your conf           | irmation email                                                                    |         |
| Hawai'i HIE online account confirm     |                                                                                   |         |
| info@hhie.us<br>to me ▼                |                                                                                   |         |
| Welcome natalie pagoria (nataliepagori | ia@amail.com.)                                                                    |         |

7) Log-in through the link in your email to complete activation of your account

## Step 2 Complete Participation Agreement (Signatory Only)

- 1) Log-in to <a href="https://healthenet-register.hawaiihie.org/">https://healthenet-register.hawaiihie.org/</a>
- 2) Select "Go to Participation Agreement"

| elcome!                                                                                                    |                                                                                                    |
|----------------------------------------------------------------------------------------------------|----------------------------------------------------------------------------------------------------|
| Participation Application                                                                                                    | Registration                                                                                                    |
| If your practice/organization would like to utilize the Hawa'l HIE's <b>Heath -Net</b><br>adde of envices to accurate accurate elevation of the environments with providers<br>community Heath Record for treatment purposes, phase fill out of Participation<br>Community Heath Record for treatment purposes, phase fill out of Participation<br>Participation Agreement button below to access the online and prinable<br>versions of the agreement. | If you have completed and submitted a Participation Agreement to the Hawa''<br>Agreement tand accompanying business Associate Agreement) have been<br>signed by the Hawa'i Hit — Han phese citics on the "Go to Registration" button<br>accounts for your practice organization to utilize the Hewa'i Hit's Health -Net<br>suffer the suffer. |
| IMPORTANT: Since the Participation Agreement is a contract, please only fill out<br>and sign the Participation Agreement if you are a person with authority to enter<br>into legal contracts for your practice/organization (e.g. corporate CEO, LLC<br>manager, or other owner).                                                                                                    | If your practice / organization is not yet a Hawai'l HIE participant, please click on<br>the "Go to Participation Agreement" button to the left to begin the steps needed<br>to become a participant.                                                                                                    |
| C. Go to Participation Agreement                                                                                                    | S Go to Registration                                                                                                    |

3) Read the instructions and explanation of the process and select "Start filling out Participation Agreement".

| Step 1: Comp                                                              | ete the Pa                                                | irticipatio                                           | on Agreem                                                  | ent                                                     |                                                      |                                                |        |
|---------------------------------------------------------------------------|-----------------------------------------------------------|-------------------------------------------------------|------------------------------------------------------------|---------------------------------------------------------|------------------------------------------------------|------------------------------------------------|--------|
| The first step in becoming a Hawa<br>and its exhibits, describe our Hea   | i'i HIE participant is compl<br>th eNet system and the se | leting a Participation Ag<br>irvices we provide, as v | reement: the contract betw<br>rell as the terms and condit | een your practice/organiz<br>ions of using our system t | ation and the Hawai'i HIE.<br>access and exchange pa | The Participation Agreer<br>tient information. | ment,  |
| Participation Agreement. This                                             | s the main contract formal                                | izing the business relati                             | onship between you and th                                  | e Hawai'i HIE.                                          |                                                      |                                                |        |
| Exhibit A – General Description                                           | of the HIE System. This                                   | document describes ea                                 | ch component of the Healt                                  | h eNet "Suite of Services"                              | available to Hawai'i HIE p                           | articipants.                                   |        |
| Exhibit B – General Terms and conditions.                                 | Conditions. This docume                                   | nt defines key words an                               | d phrases utilized througho                                | ut the Participation Agree                              | nent and exhibits, and incl                          | udes the specific terms                        | and    |
| • Exhibit C – Business Associate<br>a participant, entrust to us.         | Agreement (BAA). This is                                  | s a separate contract re                              | quired by HIPAA, and holds                                 | the Hawai'i HIE accounta                                | ble to properly safeguard t                          | he patient information y                       | rou, a |
| Exhibit D – Scope of Work and                                             | Fee Schedule. If applicab                                 | le, this document lists t                             | he specific Health eNet set                                | vices the Hawai'i HIE will                              | provide you, and the costs                           | for those services.                            |        |
| Exhibit E – End User License A                                            | greement. This exhibit pro                                | ovides the terms and co                               | nditions for using third-par                               | ty vendor software utilized                             | within the Health eNet.                              |                                                |        |
| IMPORTANT: Before proceeding,<br>owner) should review, complete a         | please keep in mind that o<br>nd sign the Participation A | only a person with author<br>greement.                | rity to enter into legal contr                             | acts for your practice/orga                             | inization (e.g. corporate CB                         | EO, LLC manager, or oth                        | her    |
| You may click on the "Download F<br>(including the Business Associate     | articipation Agreement" ta<br>Agreement) here on our w    | ab above to download t<br>ebsite.                     | he Participation Agreement                                 | and its exhibits; or compl                              | ete, review and sign the Pa                          | rticipation Agreement                          |        |
| We just a need a few pieces of inf<br>Start filling out Participation Age | ermation to complete the F                                | Participation Agreement                               | online. Please click on the                                | button below to get starte                              | d.                                                   |                                                |        |
|                                                                           |                                                           |                                                       |                                                            |                                                         |                                                      |                                                |        |

900 Fort Street Mall, #1305 Honolulu, HI 96813 Phone: 808-441-1346 Fax: 808-441-1472

Email: info@hawaiihie.org Web: www.hawaiihie.org

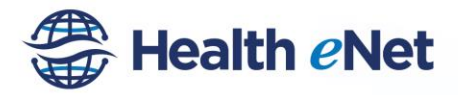

4) Enter all required information and select "Save"

| Online Part                                                                                                    | ticipant Agreement                                                                                                    |              |
|----------------------------------------------------------------------------------------------------|----------------------------------------------------------------------------------------------------|--------------|
| Signing                                                                                                    | Participant Agreement                                                                                                    |              |
| Local Fat                                                                                                    | •                                                                                                    |              |
| * Name of Pract                                                                                                    | ty:<br>tice's / Organization's Legal Entity (as registered with the government)                                                           |              |
|                                                                                                    |                                                                                                    |              |
| * Address                                                                                                    |                                                                                                    |              |
|                                                                                                    |                                                                                                    |              |
| Owner or                                                                                                    | Other Person with Signing Authority for Legal Entity                                                                                      |              |
|                                                                                                    |                                                                                                    |              |
| * Name                                                                                                    |                                                                                                    |              |
| * Name<br>* Title                                                                                                    |                                                                                                    |              |
| * Name * Title * Phone                                                                                                    |                                                                                                    |              |
| * Name * Title * Phone                                                                                                    |                                                                                                    |              |
| * Name * Title * Phone * Email                                                                                                    |                                                                                                    |              |
| * Name * Title * Phone * Email                                                                                                    |                                                                                                    |              |
| * Name * Title * Phone * Email Legal Atte                                                                                                    | ntion:                                                                                                    |              |
| * Name * Title * Phone * Email Utegal Atte (The person (e.g.                                                                                                    | ntion:<br>privacy officery to whom the Hawa'' HE about communicate regarding the HIPAA business asso                                      | ciate agreen |
| * Name * Title * Title * Phone * Email Legal Atte (The parson (e.g. * Business Asso                                                                                                    | ntion:<br>privacy officery to whom the Hawa'' HE should communicate regarding the HPAA business asso<br>clasts Agreement Point of Contact | ciate agreen |
| Name     Title     Title     Phone     Email     Ute person (e.g     Business Assoc     "     Email     The and the person (e.g     Compared the person (e.g     The person (e.g     Compared the person (e.g     The person (e.g     The person | ntion:<br>privacy offordy to whom the Hawa'' HE should communicate regarding the HPAA business asso<br>cable Agreement Point of Costact   | ciate agreem |
| Name     Title     Title     Phone     Email     Che person (e.g     Business Assor     Email     Email                                                                                                    | ntion:<br>princy office) to show the Hawa'' HE should communicate regarding the HIPAA business asso<br>cluster Agreement Point of Contact | ciate agreem |

5) Electronically sign your Participation Agreement by selecting "Submit My Agreement" OR if you would rather print you may download and print the individual copies

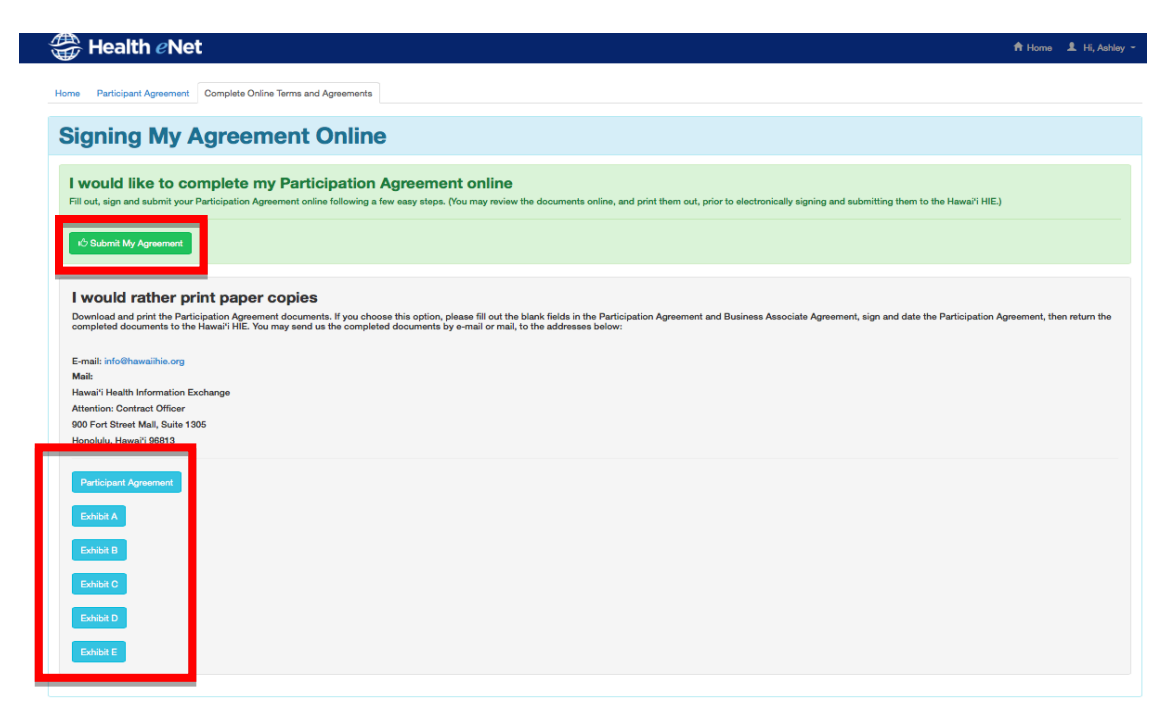

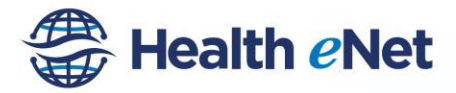

6) Review the completed Participation Agreement and Exhibit

Check each box, type your name and select "Submit My Participation Agreement"

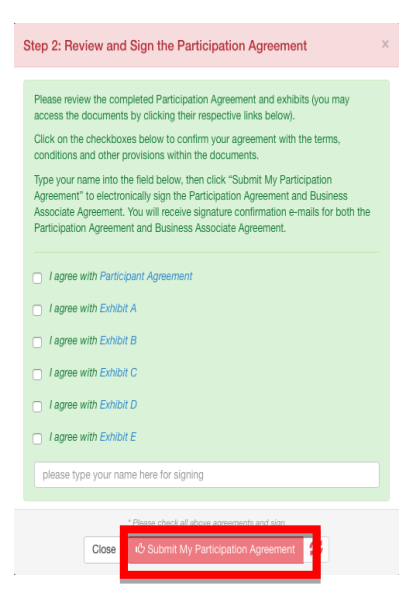

7) Enter password and select "Submit My Participation Agreement"

| * Please check all above agreements and sign |   |
|----------------------------------------------|---|
| please re-enter your password                |   |
| Close & Submit My Participation Agreement    | c |

8) A confirmation email will be sent including a confirmation token

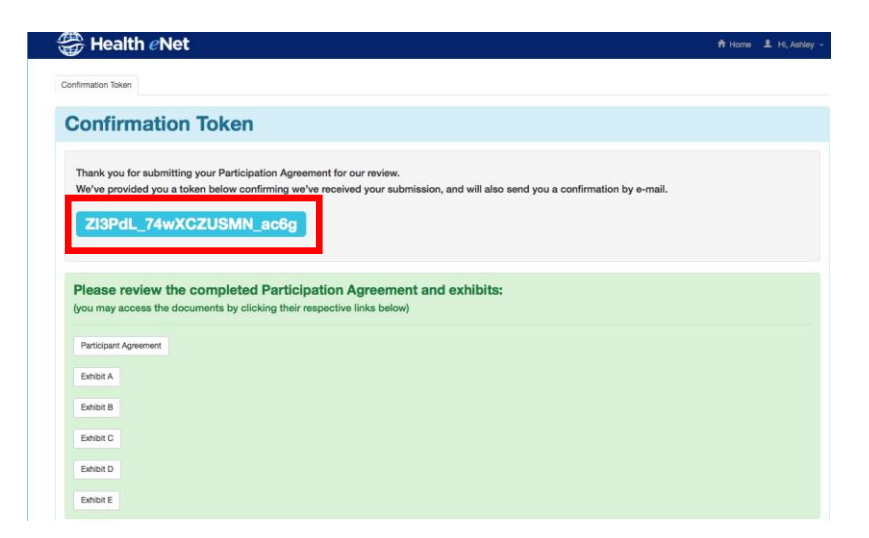

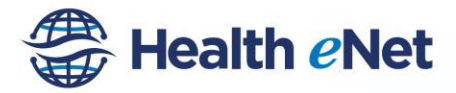

### **Step 3 Complete Registration (Provider or Office Manager)**

- 1) Log-in to <u>https://healthenet-register.hawaiihie.org</u> If you have not already signed up for an account, follow directions in Step 1.
- 2) Select "Go To Registration"

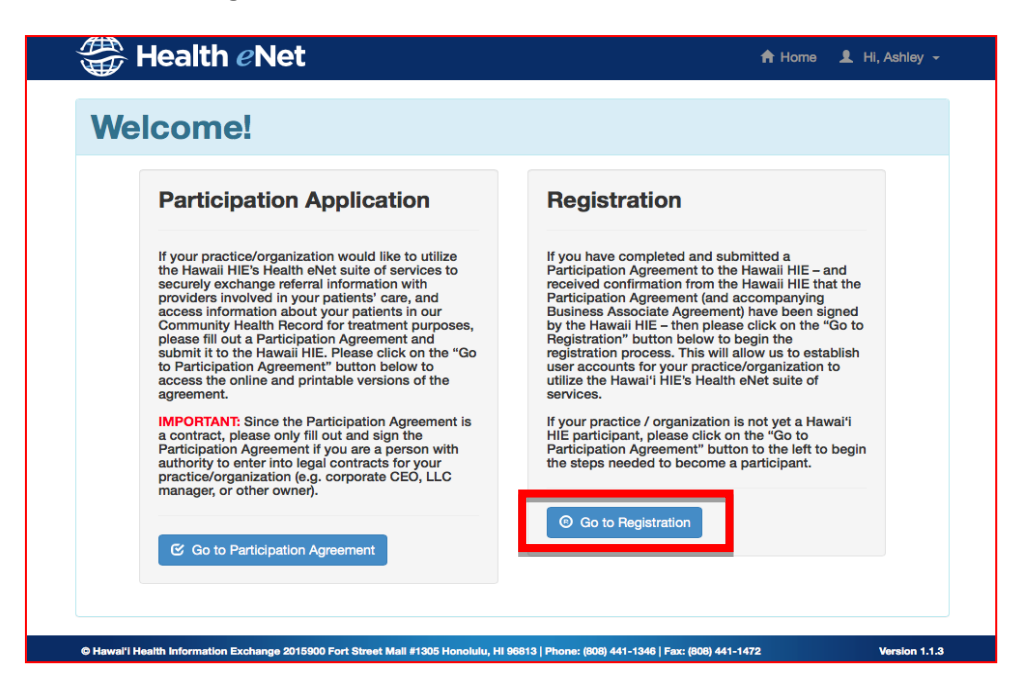

3) Select "Start New Application"- If you have already started an application select the draft

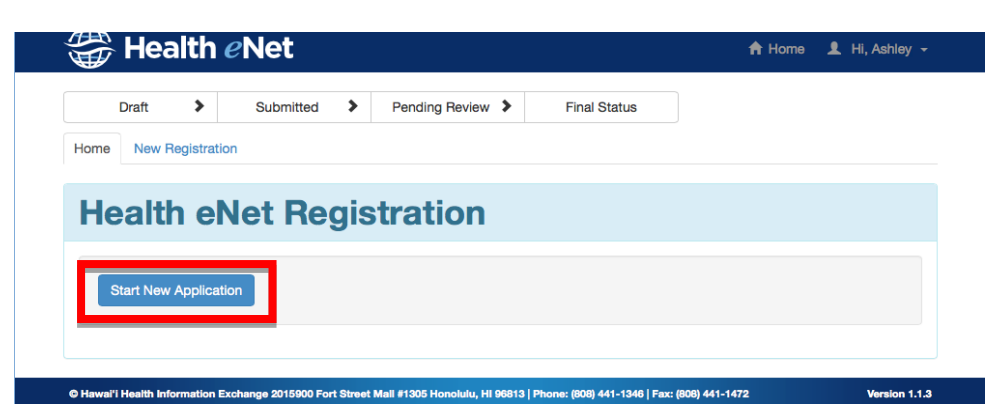

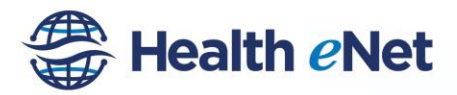

#### 4) Enter all Participant Information

\*Complete the legal name text box as required. If the practice is a part of a larger organization, then enter the department name in the next box.

| Ð                                                                      | n <i>e</i> Net                     |                                                   | n an an an an an an an an an an an an an                                                          |                                         |                                                       |                                      | 🔒 Home | э ⊥ н | i, Ashley |
|------------------------------------------------------------------------|------------------------------------|---------------------------------------------------|---------------------------------------------------------------------------------------------------|-----------------------------------------|-------------------------------------------------------|--------------------------------------|--------|-------|-----------|
| Draft 📀                                                                | Submit                             | tted >                                            | Pending Review >                                                                                  | Fir                                     | nal Status                                            |                                      |        |       |           |
| ne Participant                                                         | Contacts                           | Providers S                                       | Staff Confirmation                                                                                |                                         |                                                       |                                      |        |       |           |
| articip                                                                | ant                                |                                                   |                                                                                                   |                                         |                                                       |                                      |        |       |           |
| Participant<br>f practice is a part<br>Example: Legal Na<br>Legal Name | of a larger orga<br>me: Hospital X | <b>ation</b><br>anization then ti<br>YZ Departmen | he individual practice or<br><b>nt:</b> Wound Care<br><b>Department Nan</b><br>hospital or health | departn<br><b>ne</b> (If a p<br>system) | nent should be listed unde                            | er Department Name. * Organization N | IPI    |       |           |
| Dhusiaal Address                                                       | 3                                  |                                                   | * City                                                                                            |                                         |                                                       | * State                              | * Zip  |       |           |
| Physical Address                                                       |                                    |                                                   |                                                                                                   |                                         |                                                       | 1 January 2                          |        |       |           |
| EMR/EHR Vendor                                                         | 0                                  |                                                   |                                                                                                   |                                         | Practice Managemen                                    | t System                             | •      |       |           |
| EMR/EHR Vendor                                                         | 0                                  |                                                   |                                                                                                   | ¢                                       | Practice Managemen                                    | Hawaii                               | ×      |       | \$        |
| EMR/EHR Vendor None * Designated Sign                                  | Authority                          |                                                   |                                                                                                   | \$                                      | Practice Managemen<br>None<br>* Signing Authority Tit | t System                             | Y      |       | \$        |

- **5)** Are you registering as a current contractor or part of providing clinical services to: *(select all that apply)* 
  - □ Queen's Clinically Integrated Network (QCIPN)
  - □ Hawaii Department of Health (DOH)
  - □ Castle Health Group (CHG)
  - □ Hawaii Primary Care Association (HPCA)
- 6) Registration Type: (select all that apply)
  - □ CHR (Community Health Record)
  - □ CHR with Referrals
  - □ Direct Secure Messaging (Standalone)
  - Direct Secure Messaging (Integrated into the CHR)

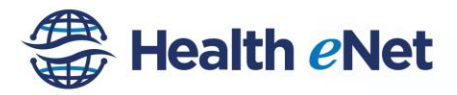

### 7) Choose Participant Type

#### \*Participant Type

Please choose only one of the following options:

O Individual state-licensed provider practice - Led by a doctor of medicine (MD), doctor of osteopathy(DO), advanced practice registered nurse (APRN), etc.

- O Ambulatory Surgery Center
- Care Coordinator
- O Community Health Center
- Diagnostic and Treatment Center
   Emergency Medical Services (EMS)
- Employed Provider Practice Providers employed by hospital or health system
- Health Plan/Insurer (including self-funded plan) for treatment only
- O Home Health Agency
- OHospice
- O Hospital including critical access hospital
- Laboratory
- O Nursing Home
- O Pharmacy
- O Public Health Direct Care Provider
- ORadiology Group
- OUrgent Care Center
- Participating entities must be permitted to receive PHI for the following choices...
- $\bigcirc$  Business Associate (BA) of Healthcare Provider or Health Plan
- O Business Associate Subcontractor
- O Public Health Authority (i.e. public health agency or entity under the agency's public health authority, e.g. a registry)
- $\bigcirc$  Other Third-Party Recipient of Protected Health Information (PHI) (e.g. health data organization)

### 8) Choose affiliated hospitals and select "Create Participant"

| Affiliated Hospitals       |                                |
|----------------------------|--------------------------------|
| None                       | ÷ <b>a</b>                     |
| + Add Hospital             |                                |
| How did you hear about us? | Please Specify Physician Name: |
| None                       | \$                             |
|                            | Please Specify Other Source:   |
|                            |                                |
|                            | Create Participant             |

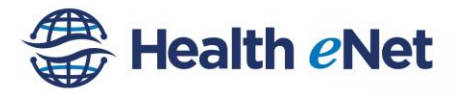

9) Select "Add Point of Contact"

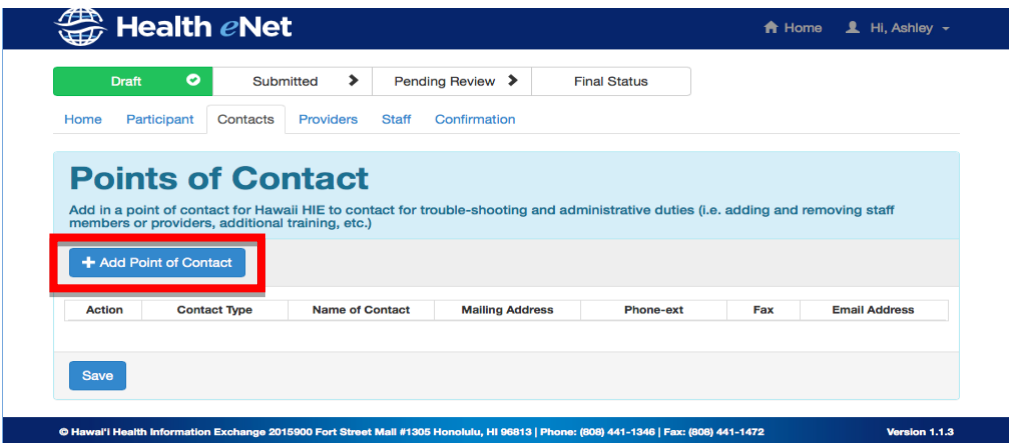

10) Enter required Point of Contact information and select "Add Point of Contact"

| Add Point of Contact                                            |           | ×                    |
|-----------------------------------------------------------------|-----------|----------------------|
| * Contact Type                                                  |           | \$                   |
| * Name of Contact Mailing Address (if different from practice a | ddress)   |                      |
| * Phone                                                         | Extension |                      |
| Fax                                                             |           |                      |
| * Email Address                                                 |           |                      |
|                                                                 | Cancel    | Add Point of Contact |

11) After completing the contacts, click "Save" to advance to the organization's providers information

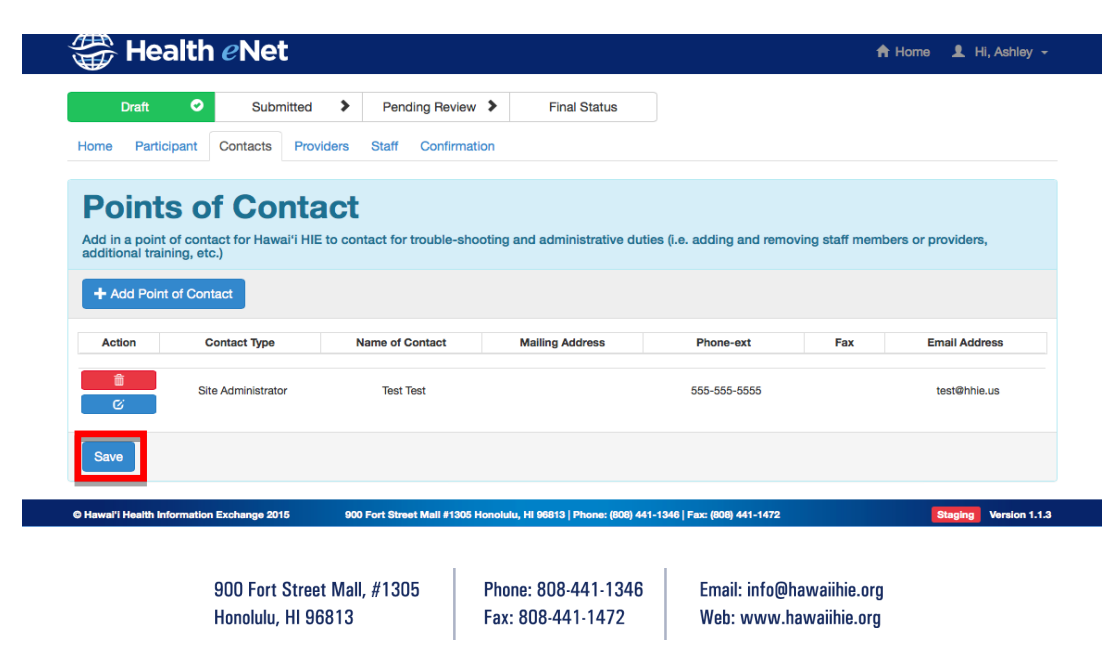

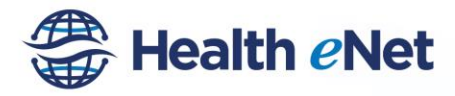

12) Add all practicing providers and complete all provider information.

The information allows Hawai'i HIE to verify that all Providers are licensed professionals in good standing and not excluded by CMS or the State of Hawai'i:

| New Provider                                                                                            |                             | ×       |
|----------------------------------------------------------------------------------------------------|-----------------------------|---------|
| * First Name                                                                                            |                             |         |
|                                                                                                    |                             |         |
| * Last Name                                                                                             |                             |         |
|                                                                                                    |                             |         |
| * Credential                                                                                            |                             |         |
| MD                                                                                                    |                             | \$      |
| * Date of Birth 🖲                                                                                       |                             |         |
| 01-01-1970                                                                                              |                             | Ħ       |
| * NPI                                                                                                   |                             |         |
|                                                                                                    |                             |         |
| HI License                                                                                              |                             |         |
|                                                                                                    |                             |         |
| * Specialty                                                                                             |                             |         |
| Select Specialty                                                                                        |                             | \$      |
| * Phone                                                                                                 |                             |         |
|                                                                                                    |                             |         |
| Work Email                                                                                              |                             |         |
|                                                                                                    |                             |         |
| Direct Address (ex. John@direct.Hawaiihie.net)                                                          | 0                           |         |
|                                                                                                    |                             |         |
| * CHR Role                                                                                              |                             |         |
| Emergency Department Physician - This provi                                                             | ider has the ability to vie | w any   |
| patient and can "access additional records" to vie<br>- Established Provider - This provider has the ab | w confidential records.     | vith    |
| whom they have an established relationship, can a                                                       | access additional record    | ls, and |
| can formally establish relationships with new patie                                                     | ents allowing their staff v | vithout |
| geory to their one partonic ordina renariality, of requi                                                | ees wordfalling.            |         |
|                                                                                                    |                             |         |
|                                                                                                    | Cancel Add Pr               | ovider  |
|                                                                                                    |                             |         |

13) Once the providers section is completed, click "Save." This will allow you to proceed so you can add the staff members who will need access.

| <b>W</b>                     | h eNet                          |                                 |                                       |                                 | A Home       | L Hi, Ashley |
|------------------------------|---------------------------------|---------------------------------|---------------------------------------|---------------------------------|--------------|--------------|
| Draft C                      | Submitted                       | Pending Review > Final          | Status                                |                                 |              |              |
| Home Participan              | t Contacts Providers            | Staff Confirmation              |                                       |                                 |              |              |
| Add in any provide           | ers in your clinic that will be | needing access to the community | nealth record for clinical data infor | mation gathering, referral comp | letion, etc. |              |
| + Add Provider               |                                 |                                 |                                       |                                 |              |              |
| + Add Provider               | Name                            | Specialty                       | DOB                                   | Npi                             | HI License   | Role         |
| + Add Provider Action        | Name<br>Test, Test              | Specialty<br>Anesthesiology     | DOB<br>01-01-1970                     | <b>Npi</b><br>0127349878        | HI License   | Role         |
| + Add Provider Action C Save | Name<br>Test, Test              | Specialty<br>Anesthesiology     | 01-01-1970                            | <b>Npi</b><br>9127340878        | HI License   | Role         |

900 Fort Street Mall, #1305 Honolulu, HI 96813 Phone: 808-441-1346 Fax: 808-441-1472 Email: info@hawaiihie.org Web: www.hawaiihie.org

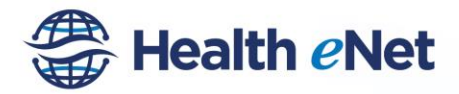

14) Add all staff users by entering staff information, selecting access role, and clicking "Add Staff User".

| New Staff User                                                                                                    |                                                                                                    | ×    |
|----------------------------------------------------------------------------------------------------|----------------------------------------------------------------------------------------------------|------|
| * First Name                                                                                                    |                                                                                                    |      |
| * Last Name                                                                                                    |                                                                                                    |      |
| * Job Title                                                                                                    |                                                                                                    |      |
| * Date of Birth <b>1</b>                                                                                                    |                                                                                                    |      |
| 01-01-1970                                                                                                    |                                                                                                    | i    |
| Work Email                                                                                                    |                                                                                                    |      |
| * CHR Role                                                                                                    | the chility to course for actionts in the                                                                     |      |
| community health record and "access addit<br>already associated with providers within the<br>etc.                                       | onal records" for patients that are not<br>ir organization in order to create referra                         | ils, |
| Staff Without Query - This staff member<br>already associated with providers within the<br>who are not already associated with their or | can access records for patients that ar<br>ir organization, but cannot access patie<br>ganizations providers. | ents |
|                                                                                                    | Cancel Add Staff Use                                                                                          | er   |
|                                                                                                    |                                                                                                    |      |

15) Once you have completed adding staff members, click "Save." You will proceed to the summary of all the information you have entered. Review the materials carefully.

| 🕁 Hean                                           | th <i>e</i> Net                               |                                                     |                                                                      |                                                            | A Home           | L Hi, Ashley             |
|--------------------------------------------------|-----------------------------------------------|-----------------------------------------------------|----------------------------------------------------------------------|------------------------------------------------------------|------------------|--------------------------|
| Draft                                            | Submitted                                     | Pending Review > Final                              | Status                                                               |                                                            |                  |                          |
| Home Participa                                   | nt Contacts Providers                         | Staff Confirmation                                  |                                                                      |                                                            |                  |                          |
|                                                  |                                               |                                                     |                                                                      |                                                            |                  |                          |
| Add Staff Use                                    | embers who assist you in y                    | rour clinic. For example, this could b              | e your medical assistant, front de                                   | sk staff for referrals, or office ma                       | nager.           |                          |
| Insert your staff n<br>+ Add Staff Use<br>Action | embers who assist you in y<br>r<br>First Name | rour clinic. For example, this could b<br>Lest Name | e your medical assistant, front de<br>Job Title                      | sk staff for referrals, or office ma<br>DOB                | inager.<br>Email | Role                     |
| Action                                           | rembers who assist you in y T First Name Test | Last Name                                           | e your medical assistant, front de<br>Job Title<br>Medical Assistant | bos<br>1970-01-01                                          | Inager.<br>Email | Role<br>Staff With Query |
| Insert your staff n + Add Staff Use Action       | First Name<br>Test                            | Cour clinic. For example, this could b              | e your medical assistant, front de<br>Job Title<br>Medical Assistant | six staff for referrals, or office ma<br>DOB<br>1970-01-01 | nager.<br>Email  | Role<br>Staff With Quer  |

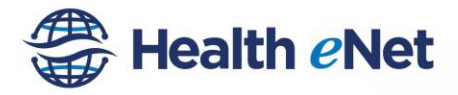

16) Carefully verify all information is correct and complete. Once the information has been carefully reviewed, click 'Submit My Application"

| Draft                                                                                                    | 0                                                | althood *                                                          | Danding Device                                                            |                                                                                                    | aal Statua                                                        |                            |                                                                                        |                        |
|----------------------------------------------------------------------------------------------------|--------------------------------------------------|--------------------------------------------------------------------|---------------------------------------------------------------------------|----------------------------------------------------------------------------------------------------|-------------------------------------------------------------------|----------------------------|----------------------------------------------------------------------------------------|------------------------|
| Dran                                                                                                    | Jubr                                             | inteu /                                                            | rending neview                                                            | FI                                                                                                    | nai Otatus                                                        |                            |                                                                                        |                        |
| ome Participar                                                                                                    | nt Contacts                                      | Providers                                                          | Staff Confirma                                                            | tion                                                                                                    |                                                                   |                            |                                                                                        |                        |
|                                                                                                    |                                                  |                                                                    |                                                                           |                                                                                                    |                                                                   |                            |                                                                                        |                        |
| Applica                                                                                                    | ation S                                          | Sumn                                                               | nary: Te                                                                  | st                                                                                                    |                                                                   |                            |                                                                                        |                        |
|                                                                                                    |                                                  |                                                                    |                                                                           |                                                                                                    |                                                                   |                            |                                                                                        |                        |
|                                                                                                    |                                                  |                                                                    |                                                                           |                                                                                                    |                                                                   |                            |                                                                                        |                        |
|                                                                                                    | Legal Name of                                    | Entity: Test                                                       |                                                                           |                                                                                                    |                                                                   |                            |                                                                                        |                        |
|                                                                                                    | Department                                       | Name: Test<br>NPI: 1293                                            | 7329879                                                                   |                                                                                                    |                                                                   |                            |                                                                                        |                        |
|                                                                                                    | Physical Ac                                      | idress: 900                                                        | Fort Street Mall                                                          |                                                                                                    |                                                                   |                            |                                                                                        |                        |
|                                                                                                    |                                                  | City: Hon                                                          | olulu                                                                     |                                                                                                    |                                                                   |                            |                                                                                        |                        |
|                                                                                                    |                                                  | Zip: 9876                                                          | 35                                                                        |                                                                                                    |                                                                   |                            |                                                                                        |                        |
|                                                                                                    | EMR \                                            | fendor: Adva                                                       | anced Md                                                                  |                                                                                                    |                                                                   |                            |                                                                                        |                        |
| Practice                                                                                                    | Management S                                     | system: Adva                                                       | anced Md                                                                  |                                                                                                    |                                                                   |                            |                                                                                        |                        |
| S                                                                                                    | Signing Authorit                                 | y Title: Ceo                                                       | 1031                                                                      |                                                                                                    |                                                                   |                            |                                                                                        |                        |
|                                                                                                    | Participan                                       | t Type: Indiv                                                      | vidual State                                                              |                                                                                                    |                                                                   |                            |                                                                                        |                        |
|                                                                                                    |                                                  | Lice                                                               | nsed Provider                                                             |                                                                                                    |                                                                   |                            |                                                                                        |                        |
|                                                                                                    |                                                  |                                                                    |                                                                           |                                                                                                    |                                                                   |                            |                                                                                        |                        |
| nooualeu                                                                                                    | noopitaio                                        |                                                                    |                                                                           |                                                                                                    |                                                                   |                            |                                                                                        |                        |
|                                                                                                    |                                                  |                                                                    |                                                                           | lame                                                                                                    |                                                                   |                            |                                                                                        |                        |
|                                                                                                    |                                                  |                                                                    | Castle M                                                                  | edical Center                                                                                                    |                                                                   |                            |                                                                                        |                        |
|                                                                                                    |                                                  |                                                                    |                                                                           |                                                                                                    |                                                                   |                            |                                                                                        |                        |
| - Associated                                                                                                    | Contacts                                         |                                                                    |                                                                           |                                                                                                    |                                                                   |                            |                                                                                        |                        |
| - Associated Contact Type                                                                                                    | Contacts                                         | ame of Contr                                                       | ict Mailing                                                               | Address                                                                                                    | Phone                                                             | Ext Er                     | nail Adress I                                                                          | Fax                    |
| - Associated Contact Type<br>Site Administrate                                                                                           | Contacts<br>N<br>or Te                           | ame of Conta                                                       | ect Mailing                                                               | Address                                                                                                    | Phone<br>555-55<br>5555                                           | Ext Er                     | nail Adress I<br>st@hhie.us                                                            | Fax                    |
| - Associated Contact Type<br>Site Administrate                                                                                           | Contacts<br>N<br>or Te                           | ame of Conta                                                       | ict Mailing                                                               | Address                                                                                                    | Phone<br>555-55<br>5555                                           | Ext Er<br>i5- te           | nail Adress F<br>st@hhie.us                                                            | Fax                    |
| - Associated Contact Type<br>Site Administrate                                                                                           | Contacts N<br>or Te<br>Providers                 | ame of Conta                                                       | ect Mailing                                                               | Address                                                                                                    | Phone<br>555-55<br>5555                                           | Ext Er<br>55- ter          | nall Adress I<br>st@hhie.us                                                            | Fax                    |
| - Associated (<br>Contact Type<br>Site Administrate<br>- Associated I<br>First Last<br>Name Nam                                          | Contacts<br>N<br>or Te<br>Providers              | ame of Conta                                                       | nct Mailing                                                               | Address                                                                                                    | Phone                                                             | Ext Er<br>55- te:          | nall Adress I<br>st@hhie.us<br>Direct Address                                          | Fax                    |
| - Associated A<br>Contact Type<br>Site Administrate<br>- Associated I<br>First Last<br>Name Nam<br>Test Test                             | Contacts N or Providers Cred. MD                 | ame of Conte<br>1st<br>DOB 01-01-<br>1970                          | NPI HI Licen<br>1234567890 MD 123                                         | Address Address Addres | Phone 555-55- 5555 Phone 555-555- 5555                            | Ext Er<br>55- ter<br>Email | nail Adress I<br>st@hhie.us<br>Direct Address<br>test@direct.han                       | Fax<br>s               |
| - Associated of<br>Contact Type<br>Site Administration<br>- Associated I<br>First Last<br>Name Last<br>Name Test Test                    | Contacts N N or R Providers N Cred. MD           | ame of Conta<br>1951<br>DOB 01-01-<br>1970                         | NPI HI Lice<br>1234567890 MD 123                                          | Address Address Addres | Phone Phone 555-555 5555 5555 5555                                | Email                      | nail Adress I<br>st@hhie.us<br>Direct Address<br>test@direct.hav                       | Fax<br>s<br>walihie.ne |
| - Associated I<br>Contact Type<br>Site Administrate<br>- Associated I<br>First Last<br>Nam<br>Test Test                                  | Contacts N N or T Providers Cred. MD Staff       | ame of Contents<br>Inst<br>DOB 1<br>01-01-<br>1970                 | NPI HI Lice<br>1234567890 MD 123                                          | Address                                                                                                    | Phone Phone 555-55                                                | Ext Er<br>i5- ter<br>Email | nail Adress F<br>st@hhie.us<br>Direct Address<br>test@direct.hav                       | Fax<br>s<br>walihie.ne |
| - Associated I<br>Contact Type<br>Site Administrate<br>- Associated I<br>First<br>Nam<br>Test<br>- Associated S<br>- Associated S        | Contacts N or Providers Cred. MD Staff Last Name | ame of Conta<br>Ist<br>DOB 1<br>01-01-<br>1970<br>Job T            | NPI HI Lice<br>1234667890 MD 123                                          | Address<br>hse Speciatty<br>4 Cardiology<br>DOB                                                                                                    | Phone 9<br>555-55<br>5555<br>5555<br>5555<br>5555<br>5555         | Ext Er<br>i5- ter<br>Emeil | nail Adress I<br>st@hhie.us<br>Direct Address<br>test@direct.hav<br>Role               | Fax<br>s<br>walihie.ne |
| - Associated I<br>Contact Type<br>Site Administration<br>- Associated I<br>First Asame<br>- Associated I<br>- Associated I<br>First Name | Contacts N N or Cred. MD Staff Last Name Test    | ame of Conta<br>Ist<br>DOB 1<br>01-01-<br>1970 -<br>Job T<br>Media | NPI HI Lice<br>1234667890 MD 123<br>Hite<br>al Assistant                  | Address Address Specialty Cardiology DOB 1970-01-                                                                                                    | Phone 1<br>555-55<br>5555<br>5555<br>5555<br>5555<br>5555<br>5555 | Ext Er<br>i5- ter<br>Email | nail Adress I<br>st@hhie.us<br>Direct Address<br>test@direct.hav<br>Role<br>Staff Witt | Fax<br>5<br>walihie.ne |
| Associated 1 Contact Type Site Administrat     Associated 1 First Last Name Nam Test Test First Name Test First Name Test                | Contacts N N N N N N N N N N N N N N N N N N N   | ame of Conta<br>Ist<br>DOB I<br>01-01-<br>1970<br>Job T<br>Medic   | NPI HI Licer<br>NPI HI Licer<br>1234567890 MD 123<br>Hite<br>al Assistant | Address Address Specialty Cardiology DOB 1970-01-                                                                                                    | Phone 1<br>555-55<br>5555<br>5555<br>5555<br>5555<br>5555<br>5555 | Ext Er<br>i5- ter<br>Email | nail Adress 1<br>st@hhie.us<br>Direct Address<br>test@direct.hav<br>Role<br>Staff Witt | Fax<br>s<br>walihie.ne |

17) Confirm accuracy of information provided by checking boxes, type in name and select "Submit My Application"

| Confirmation                                                 |                                                                                  |                                | ×                      |
|--------------------------------------------------------------|----------------------------------------------------------------------------------|--------------------------------|------------------------|
| I attest that the in knowledge.                              | nformation provided on this requ                                                 | est is true to the best of my  |                        |
| <ul> <li>I confirm the Use<br/>my practice users.</li> </ul> | r List is accurate and represents                                                | the roles and access levels of |                        |
| I am aware that n<br>responsible for their                   | ny staff will be trained on the <b>He</b><br>use of <b>Health</b> e <b>Net</b> . | alth eNet system and that I am |                        |
| please type your n                                           | ame here for signing                                                             |                                |                        |
|                                                              | * Please check all above conditions                                              | and sign<br>Dilication         | 1                      |
|                                                              | 900 Fort Street Mall, #1305                                                      | Phone: 808-441-1346            | Email: info@hawaiihie. |

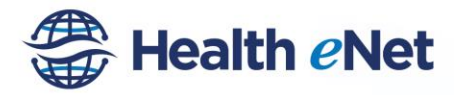

18) When the information has been successfully submitted, you will return to the home page.

| W | elcome!                                                                                                    |                                                                                                    |
|---|----------------------------------------------------------------------------------------------------|----------------------------------------------------------------------------------------------------|
|   | Participation Application                                                                                                    | Registration                                                                                                    |
|   | If your practice/organization would like to utilize the Hawaii HIE's Health eNet suite of senices to securely exchange referral information with providers involved in your patients' care, and access information about your patients in our Community Health Record for treatment purposes, please fill out a Participation Agreement and submit it to the Hawaii HIE. Please click on the 'Go to Participation of the agreement'. Like Please click on the 'Go to Participation of the agreement. INPORTANT: Since the Participation Agreement is a contract, please only fill out and sign the Participation Agreement if you are a practice/organization (e.g. corporate CEO, LLC manager, or other owner). | If you have completed and submitted a Participation Agreement to the Hawaii HIE - and received confirmation from the Hawaii HIE that the Participation Agreement (and accompanying Business Associate Agreement) have been signed by the Hawaii HIE - then please click on the 'So to Registration' button below to begin the registration process. This will allow us to establish user accounts for your practice/organization to utilize the Hawaii HIE's Health eVelt suite of services. If your practice / organization is not yet a Hawaii HIE participant, please click on the 'So to Participation Agreement' button to the left begin the steps needed to become a participant. |
|   | C Go to Participation Agreement                                                                                                    |                                                                                                    |